# Mill Operator Users Guide

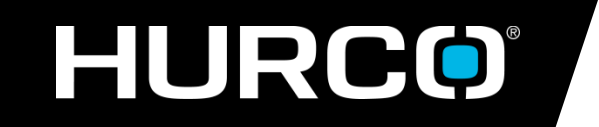

Mike Cope Product Technical Specialist copem@hurco.com

# Table of Contents

- > Performing a Tool Change
- > Clear the Tool in Spindle
- > Tool Touch-off
  - > Without touch probe
  - > With touch probe
- > Part Setup
  - > Without part probe
- > Absolute Tool Length Calibration Defined

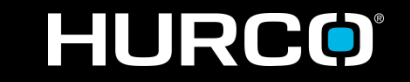

# Performing a Toolchange

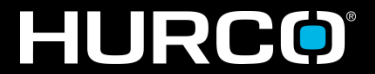

## Performing a Manual Toolchange

- 1. Press the MANUAL mode button on the control panel
- 2. Press INPUT on control panel
- 3. Select TOOL REVIEW softkey
- 4. Select TOOL SETUP softkey
- 5. Enter the desired tool number and press ENTER

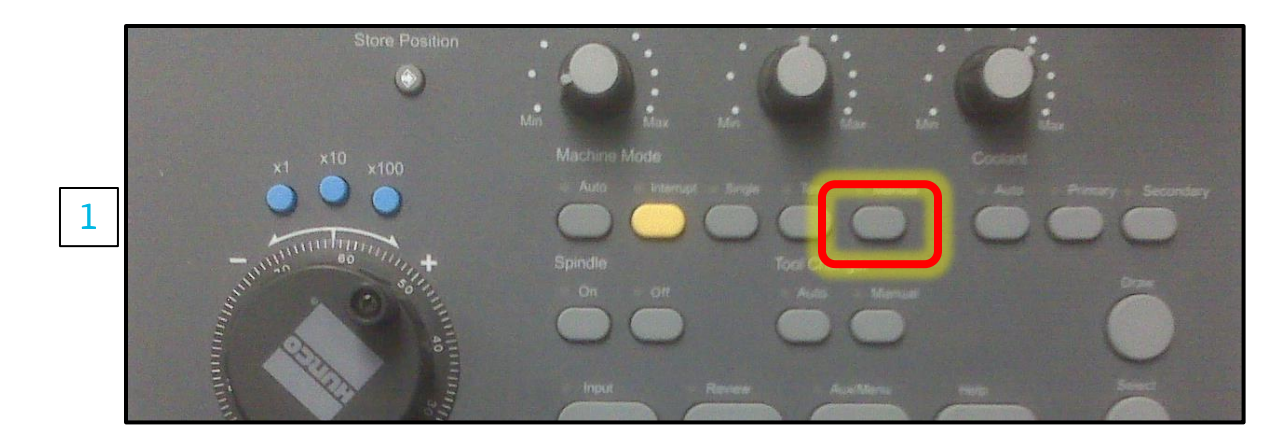

|   |                       |                         | TOOL   | . SETUP                                  |                                         |
|---|-----------------------|-------------------------|--------|------------------------------------------|-----------------------------------------|
|   |                       | MACHINE                 | Part   |                                          |                                         |
|   | Х                     | 0.0000                  | 0.0000 | SPINDLE                                  | 0                                       |
|   | Y                     | 0.0000                  | 0.0000 | FEED                                     | (STOPPED) 0.0                           |
|   | Z                     | 0.0000                  | 0.0000 | TOOL IN SPI                              | NDLE 0                                  |
| 5 | TOOL<br>TOOL<br>DIAME | NUMBER<br>Type  <br>Ter | 0.5000 | LOCATION<br>END MILL<br>SPEED<br>COOLANT | Manual MANUAL<br>CW CAL 7639<br>PRIMARY |
|   |                       |                         |        | SURFACE SPE                              | FD 1000                                 |

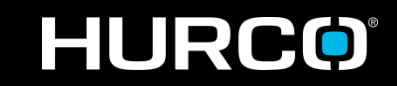

#### mind over metal

## Performing a Manual Toolchange

- Press the Tool Changer AUTO button – START CYCLE should begin to flash
- 7. Press the flashing START CYCLE button
- 8. Verify the AUTO/MANUAL state of the current tool – use the Tool Changer Auto button to toggle the AUTO/MANUAL condition of the tool

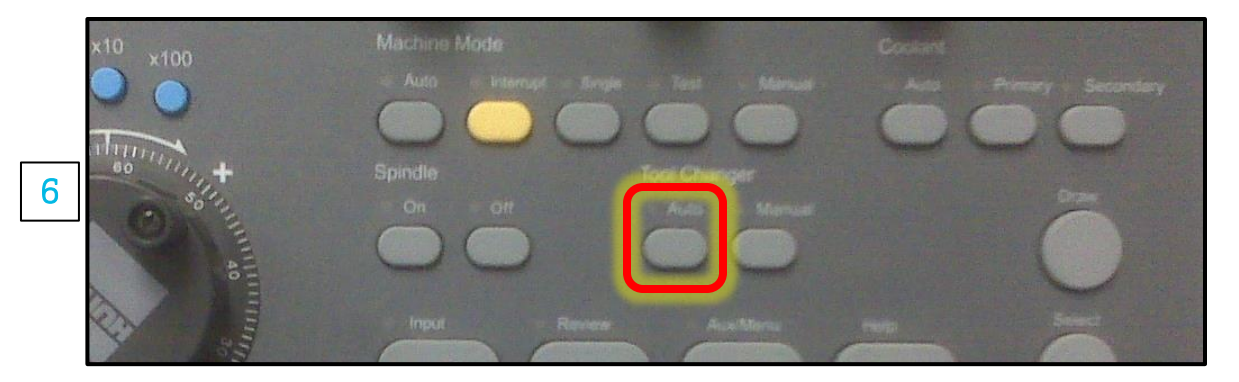

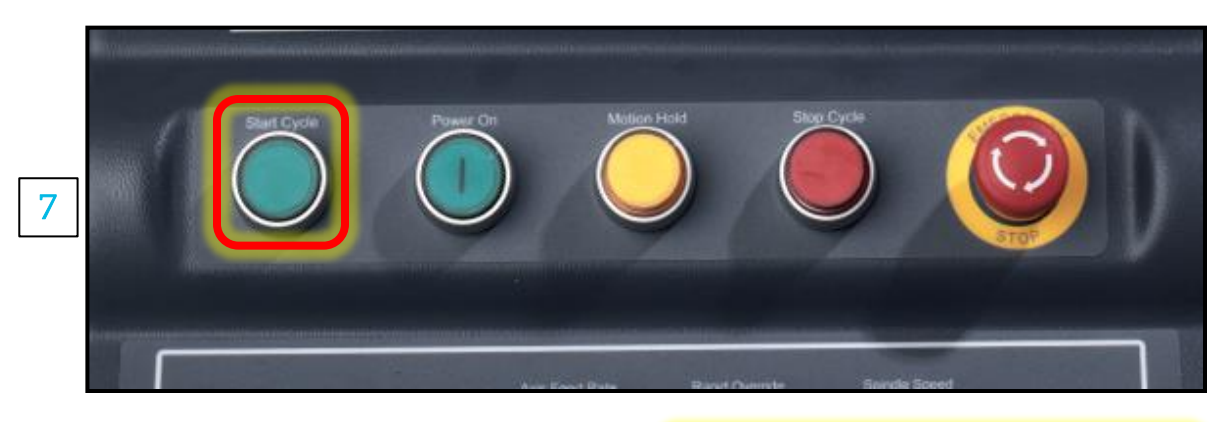

|   | TOOL NUMBER | 1                                     | LOCATION | Manual | MANUAL   |
|---|-------------|---------------------------------------|----------|--------|----------|
| 8 | TOOL TYPE   | · · · · · · · · · · · · · · · · · · · | END MILL |        | <b>~</b> |
|   | DIAMETER    | 0.5000                                | SPEED    | CW     | CAL 7639 |

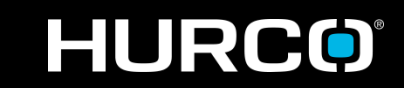

# Clear Tool in Spindle

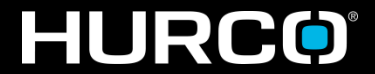

# Clearing the Tool in Spindle

- 1. Press the MANUAL mode button on the control panel
- 2. Select TOOL MANAGEMENT softkey
- 3. Select CLEAR TOOLIN SPINDLE softkey
- 4. Press the flashing START CYCLE button

| SPINDLE     AUTO     MANUAL       MACHINE     PART       X     0.0000     -9.4790     CHIP REMOVAL     STOPPED       Y     0.0000     -10.5308     SPNDL RPM     0       Z     0.0000     8.0275     FEED     (STOPPED)     0.0 | RETRACT TOOL  |  |  |  |  |
|----------------------------------------------------------------------------------------------------|---------------|--|--|--|--|
| MAGAZINE (CAL'D) 1<br>AXES STATUS CALIBRATED                                                                                                    | CLEAR TOOL    |  |  |  |  |
| AXIS LIMIT SWITCHES:<br>NEXT TOOL                                                                                                    |               |  |  |  |  |
| 0                                                                                                    | <b>F5</b>     |  |  |  |  |
| TOOL IN SPINDLEAUTO2002 END MILL, dia. 0.5000                                                                                                    | AUTO / MANUAL |  |  |  |  |

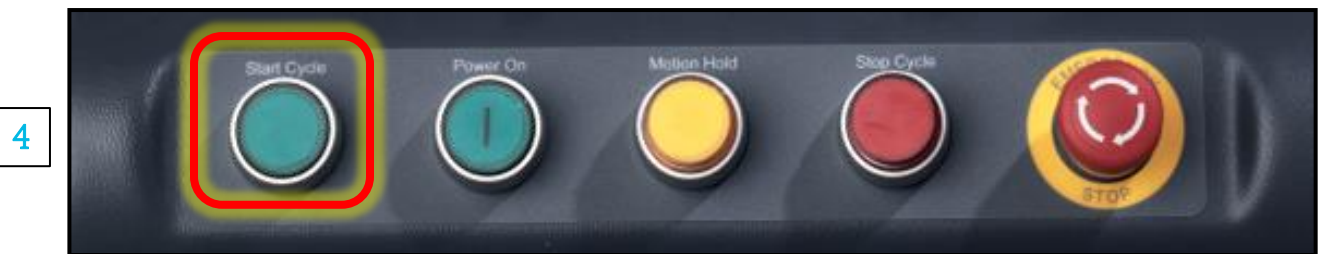

### HURCO

# Tool Touch-off Without Tool Touch Probe

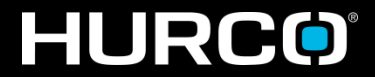

<u>Note</u>: the tool setup and touch-off procedures in this manual assume that the machine control has been setup in *Absolute Tool Length* mode. Please refer to the separate section at the end of this document for more details.

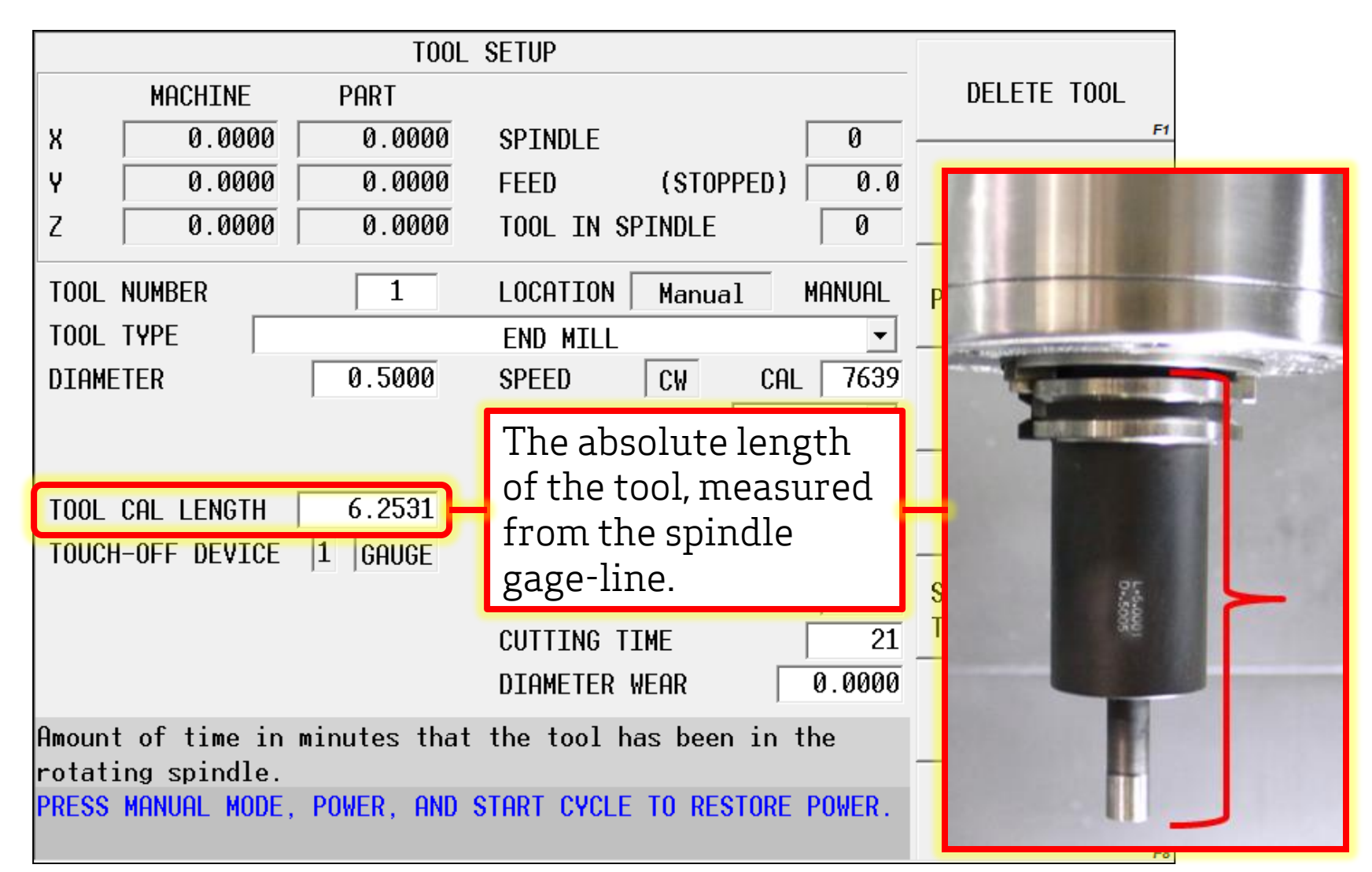

### HURCO

#### mind over metal

### Step 1

### Verify the Active Device

- 1. Press INPUT on control panel
- 2. Select TOOL REVIEW softkey
- 3. Select TOOL SETUP softkey
- 4. Select MORE softkey
- 5. Select TOOL MEASURMENT SETTINGS softkey
- 6. Select the active Touch-off device

| TOOL MEASUREMENT SCREEN                           |                 |                  |  |  |  |  |
|---------------------------------------------------|-----------------|------------------|--|--|--|--|
| TOUCH-OFF DEVICE DEVICE 3 - 50mm Dial Height Gage |                 |                  |  |  |  |  |
| DEVICE                                            | HEIGHT          | Z LOCATION       |  |  |  |  |
| 1 GAUGE                                           | 1.9685          | -21.5753 CAL     |  |  |  |  |
| 2 GAUGE                                           | 2.0000          | -21.5438 CAL     |  |  |  |  |
| 3 GAUGE -                                         | 1.9685          | -21.5753 CAL     |  |  |  |  |
| 4 GAUGE                                           | 3.0000          | -20.5438 CAL     |  |  |  |  |
| 5 GAUGE                                           | 0.0000          | 0.0000           |  |  |  |  |
| 6 GAUGE                                           | 6.0000          | -17.5438 CAL     |  |  |  |  |
| NOTES DE                                          | VICE 3          | Z REFERENCE      |  |  |  |  |
| 50mm Dial Height Gage -23.5438                    |                 |                  |  |  |  |  |
| Enter the hei                                     | ght of the meas | surement device, |  |  |  |  |

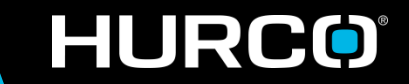

### Step 2 Calibrate the Tool

- Jog the tool into contact with the active touch-off device using the hand-wheel
- 2. Store the tool length by pressing the SET LENGTH softkey (F6)

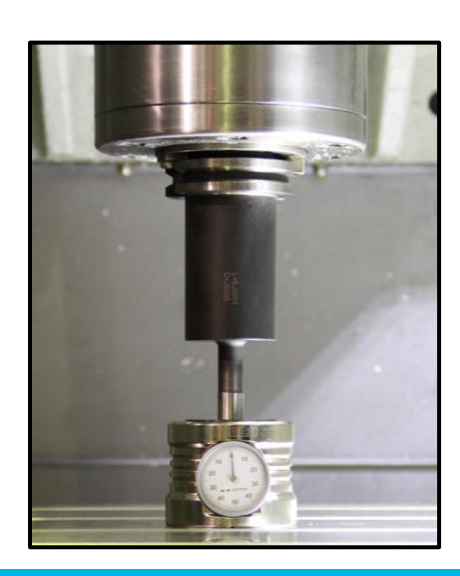

|                    | TOOL          | SETUP             |           |                  |
|--------------------|---------------|-------------------|-----------|------------------|
| MACHINE            | PART          |                   |           | DELETE TOOL      |
| X 15.0000          | -0.0672       | A 0.000           | -0.000    | F1               |
| Y 20.0000          | 10.7971       | C 0.000           | -0.000    | PART SETUP       |
| Z 0.0000           | 17.5638       | TOOL IN SPINDLE   | 0         | F2               |
| TOOL NUMBER        | 10            | LOCATION Manua    | 1         | PART PROGRAMMING |
| TOOL TYPE          |               | END MILL          | •         | F3               |
| DIAMETER           | 0.5000        | SPEED CW          | CAL 8403  |                  |
|                    |               | COOLANT           | PRIMARY 🗾 | TOOL OFF-3E13    |
|                    |               | SURFACE SPEED     | 1100      |                  |
| TOOL CAL LENGTH    | 7.6255        | FEED/FLUTE        | 0.005000  | TOOL HOME        |
| TOUCH-OFF DEVICE   | 3 GAUGE       | FLUTES            | 2         | F5               |
|                    |               | FEED              | CAL 84.0  | SET LENGTH USING |
|                    |               | CUTTING TIME      | 21        | TOUCH-OFF DEVICE |
|                    |               | DIAMETER WEAR     | 0.0000    |                  |
| Enter or store the | tool calibra  | ation value       |           | MORE →           |
| 'P' designator ind | icates values | s set by probing. |           | F7               |
|                    |               |                   |           | EXIT             |

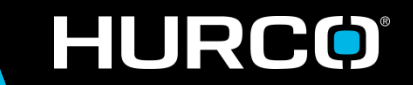

# Tool Touch-off With Tool Touch Probe

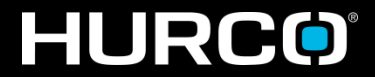

<u>Note</u>: the tool setup and touch-off procedures in this manual assume that the machine control has been setup in *Absolute Tool Length* mode. Please refer to the separate section at the end of this document for more details.

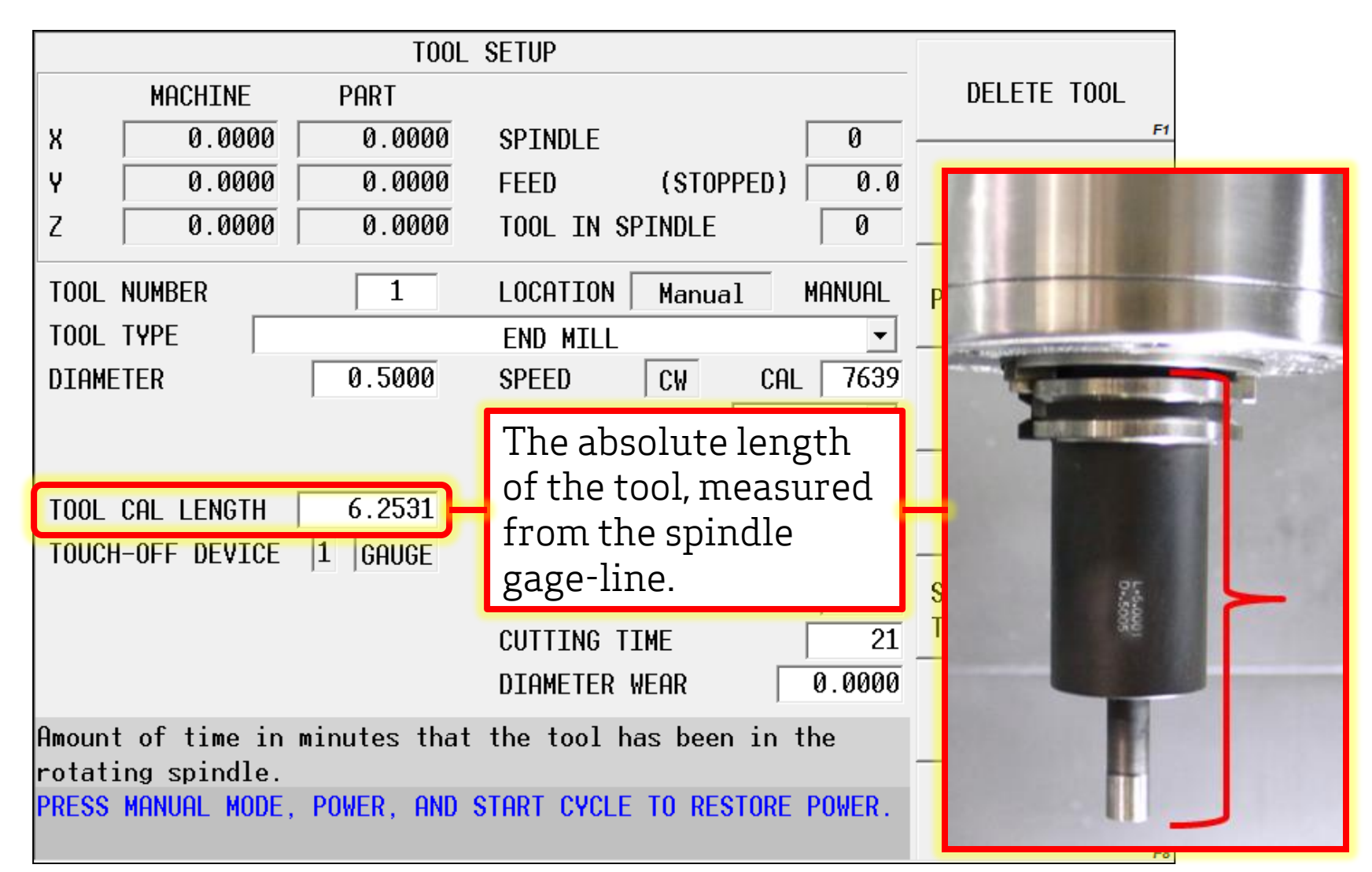

### HURCO

#### mind over metal

### Step 1

### Verify Probing Cycle Defaults

- 1. Press INPUT on control panel
- 2. Select TOOL REVIEW softkey
- 3. Select TOOL SETUP softkey
- 4. Select MORE softkey
- 5. Select TOOL PROBING softkey
- 6. Select TOOL PROBE SETUP softkey
- 7. Select TOOL PROBING CYCLE DEFAULTS softkey

| TOOL PROBING CYCLE DEFAULTS                                                                  |  |  |  |  |  |  |  |
|----------------------------------------------------------------------------------------------|--|--|--|--|--|--|--|
| Recommended Default Settings                                                                 |  |  |  |  |  |  |  |
| SPINDLE USAGE MANUAL - LENGTH OFFSET X 0.0000                                                |  |  |  |  |  |  |  |
| SPINDLE SPEED 0 LENGTH OFFSET Y 0.0000                                                       |  |  |  |  |  |  |  |
| FAST FEED25.0Z DROP DOWN DEPTH0.2500SLOW FEED3.0SPINDLE CLEARANCE0.1250RAPTD CLEARANCE0.3937 |  |  |  |  |  |  |  |
| MIN LENGTH DELTA 1.0000                                                                      |  |  |  |  |  |  |  |
| STORE RESULT AS<br>LENGTH TOOL LENGTH<br>DIAMETER DIAMETER WEAR                              |  |  |  |  |  |  |  |
| Specify how the spindle will operate during the tool probing cycle.                          |  |  |  |  |  |  |  |

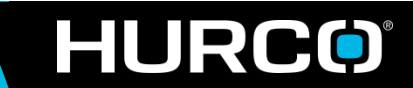

## Step 2 Probe the Tool

- 1. Press INPUT on control panel
- 2. Select TOOL REVIEW softkey
- 3. Select TOOL SETUP softkey
- 4. Select MORE softkey
- 5. Select TOOL PROBING softkey
- 6. Measure tool for reference length, and enter the value in the TOOL CAL LENGTH field

| TOOL PROBING                                            |              |           |             |           |            |          |
|---------------------------------------------------------|--------------|-----------|-------------|-----------|------------|----------|
|                                                         | MACHINE      | PART      |             |           |            |          |
| Х                                                       | 0.0000       | 0.000     | <u>00</u> s | PINDLE    |            | 0        |
| Y                                                       | 0.0000       | 0.000     | 00 F        | EED       | (STOPPED   | ) 0.0    |
| Z                                                       | 0.0000       | 0.000     | <u>90</u> т | OOL IN S  | SPINDLE    | 0        |
| TOOL                                                    |              |           | 1 EN        | D MILL,   | dia. 0.500 | 0        |
|                                                         | t parameters |           | ТО          | IOL CAL I | ENGTH      | 6.2500   |
| MAIN                                                    | LENG         | STH       | DIAMET      | ER        |            |          |
| CYCL                                                    | E LENGTI     | 1 & DIAME | TE 💌        | FAST FI   | ED         | 25.0     |
| RAPI                                                    | d clearance  | 0.39      | 937         | SLOW F    | EED        | 3.0      |
| RAPI                                                    | D Z POSITION | -10.11    | 131         | MIN LE    | NGTH DELTA | 1.0000   |
| SPIN                                                    | DLE USAGE    | MANUA     | IL 🖃        | MIN Z F   | POSITION   | -11.5068 |
| MULTI TOOL PROBING NO -                                 |              |           |             |           |            |          |
| SISTER TOOL Ø                                           |              |           |             |           |            |          |
| Enter an estimated tool length before probing the tool. |              |           |             |           |            |          |

The value is used to calculate the Rapid Z Position.

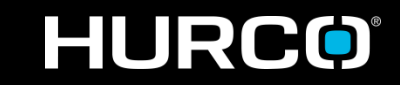

## Step 2 - Continued Probe the Tool

- 7. Check the EDIT PARAMETERS box to allow editing of the default probing parameters – <u>only if</u> <u>needed</u> – be sure to check all 3 tabs (Main, Length, Diameter).
- 8. Select the desired cycle type
- 9. Select the PROBE CURRENT TOOL NOW softkey

<u>Note</u>: the travel speed of the probe is controlled by the FEED knob only.

|   | TOOL PROBING                                            |                      |   |
|---|---------------------------------------------------------|----------------------|---|
|   | MACHINE PART                                            | SETUP                |   |
|   | X 0.0000 0.0000 SPINDLE 0                               |                      |   |
|   | Y 0.0000 0.0000 FEED (STOPPED) 0.0                      | THE TOOL PROBE       |   |
|   | Z 0.0000 0.0000 TOOL IN SPINDLE 0                       | F2                   |   |
|   | 1 END MILL, dia. 0.5000                                 | PROBE<br>STNGLE TOOL |   |
| 7 | EDIT PARAMETERS TOOL CAL LENGTH 6.2500                  | 5110EL 100E          |   |
|   | MAIN LENGTH DIAMETER                                    |                      |   |
| 8 | CYCLE LENGTH & DTAMETE T FAST FED 25.0                  |                      |   |
|   | RAPID CLEARANCE 0.3937 SLOW FEED 3.0                    | POSITION TOOL        |   |
|   | RAPID Z POSITION -10.1131 MIN LENGTH DELTA 1.0000       | UVER PRUBE           |   |
|   | SPINDLE USAGE MANUAL - MIN Z POSITION -11.5068          | PROBE CURRENT        | 9 |
|   | MULTI TOOL PROBING NO 🚽                                 | TUUL NUW             | Ľ |
|   | SISTER TOOL Ø                                           |                      |   |
|   | Enter an estimated tool length before probing the tool. | F7                   |   |
|   | The value is used to calculate the Rapid Z Position.    |                      |   |
|   |                                                         | EXI1                 |   |

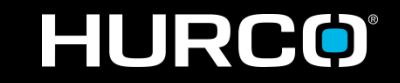

# Part Setup Without Part Probe

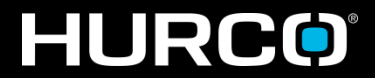

### Part Setup Screen

<u>Note</u>: the default configuration for the part setup screen is in the Universal Rotary setting. Regardless of the machine configuration (3-axis, 4-axis, or 5-axis) there will be data fields for a IV and V axis. This is normal, and the fields can be ignored for standard 3-axis machines.

|                   | MACHINE             | PART   |                                              | WORK OFFSETS              |
|-------------------|---------------------|--------|----------------------------------------------|---------------------------|
| Х                 | 0.0000              | 0.0000 | SPINDLE 0                                    | F1                        |
| Ŷ                 | 0.0000              | 0.0000 | FEED (STOPPED) 0.0                           | TOOL SETUP                |
| Z                 | 0.0000              | 0.0000 | TOOL IN SPINDLE                              | F2                        |
| хГ                | PART ZERO<br>0.0000 | SHIFT  | SAFETY WORK REGION                           | PART PROGRAMMING          |
| Y [<br>Z          | 0.0000              | 0.0000 | Z -399.0000 399.0000<br>X -399.0000 399.0000 | Program<br>Parameters     |
| IV<br>V           | 0.000               |        | Y -399.0000 399.0000                         | PART PROBING              |
|                   |                     |        | X/Y SKEW (DEG) 0.0000                        | STORE MACHINE<br>POSITION |
| Ente <del>r</del> | part zero.          |        |                                              | MORE +                    |
|                   |                     |        |                                              | EXIT<br>F8                |

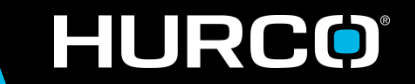

### Part Setup Without Part Probe

- 1. Press INPUT on control panel
- 2. Select PART SETUP softkey
- 3. Jog the desired axis into position using the handwheel
- 4. Place the cursor in the corresponding data field for the desired axis
- 5. Select the STORE MACHINE POSITION softkey
- 6. Verify the data is correct

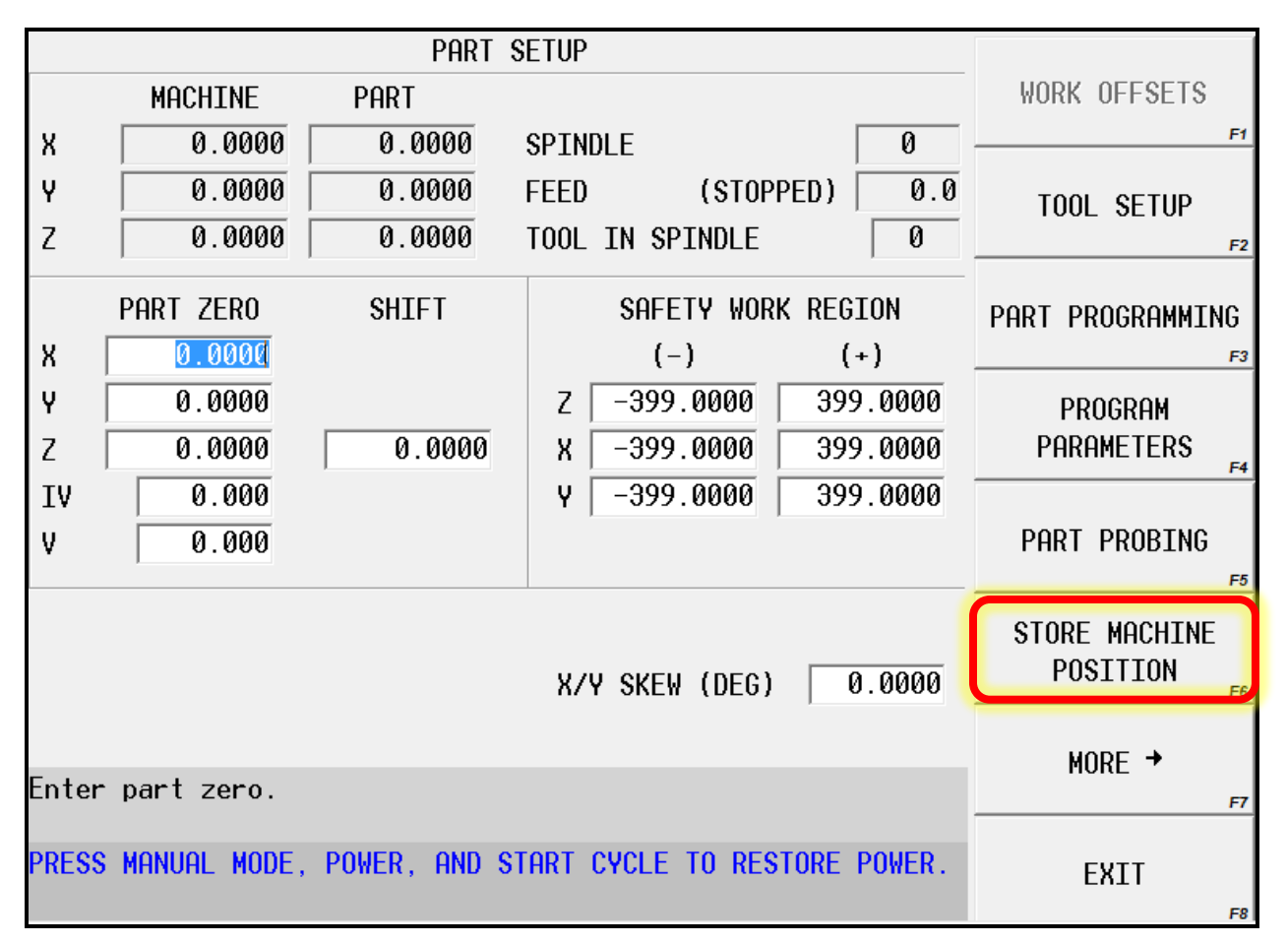

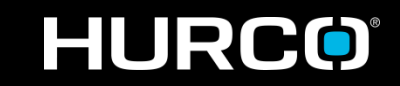

### Part Setup Screen

<u>Note</u>: the SHIFT field can be used to incrementally shift the Z-axis. For example: a value of 2.0000" will shift the Z-axis zero in the positive direction by two inches. Both positive and negative values can be input.

|    |           | PART     | SETUP                   |           |          |
|----|-----------|----------|-------------------------|-----------|----------|
|    | MACHINE   | PART     |                         |           |          |
| Х  | 0.0000    | -18.6155 | SPINDLE                 |           | 0        |
| Y  | 0.0000    | -12.4577 | -12.4577 FEED (STOPPED) |           |          |
| Z  | 0.0000    | 16.4932  | TOOL IN                 | SPINDLE   | 0        |
|    | PART ZERO | SHIFT    | Sf                      | AFETY WOR | K REGION |
| Х  | 18.6155   |          |                         | (-)       | (+)      |
| Y  | 12.4577   |          | Z -3                    | 99.0000   | 399.0000 |
| Z  | -18.4932  | 2.0000   | Х -3                    | 99.0000   | 399.0000 |
| I۷ | 0.000     |          | Y -3                    | 99.0000   | 399.0000 |
| V  | 0.000     |          |                         |           |          |
|    |           |          |                         |           |          |

HURCO

# Absolute Tool Length Calibration

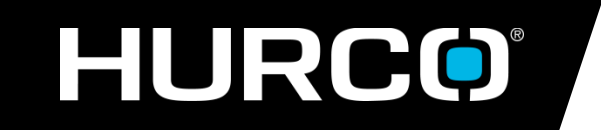

Mike Cope Product Technical Specialist copem@hurco.com

# Contents

- > What is Absolute Tool Length
- > What is the Spindle Gage-line
- > What is a Master Reference Tool
- > How is the Gage-line calculated

- > Why is it important to use the Gage-line for tool lengths
- > How to establish a Probe or Gauge device.

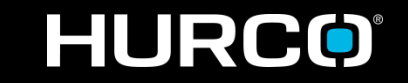

# Absolute Tool Length What is it?

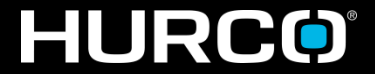

*Absolute Tool Length* - is the actual measured length of a tool sticking out of the spindle, and is typically measured from the spindle gage-line.

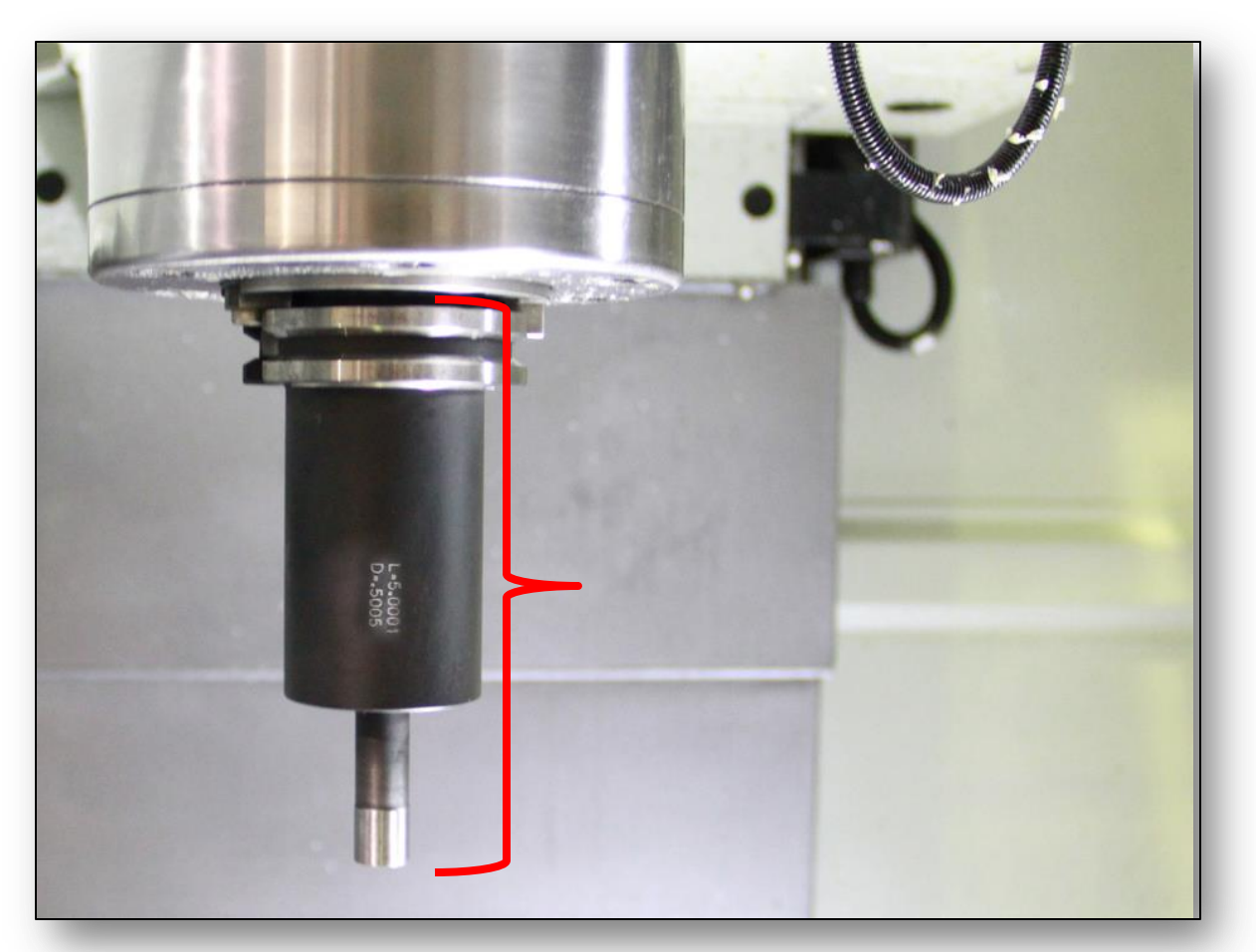

HURCO

#### mind over metal

# Spindle Gage-line What is it?

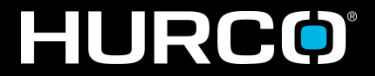

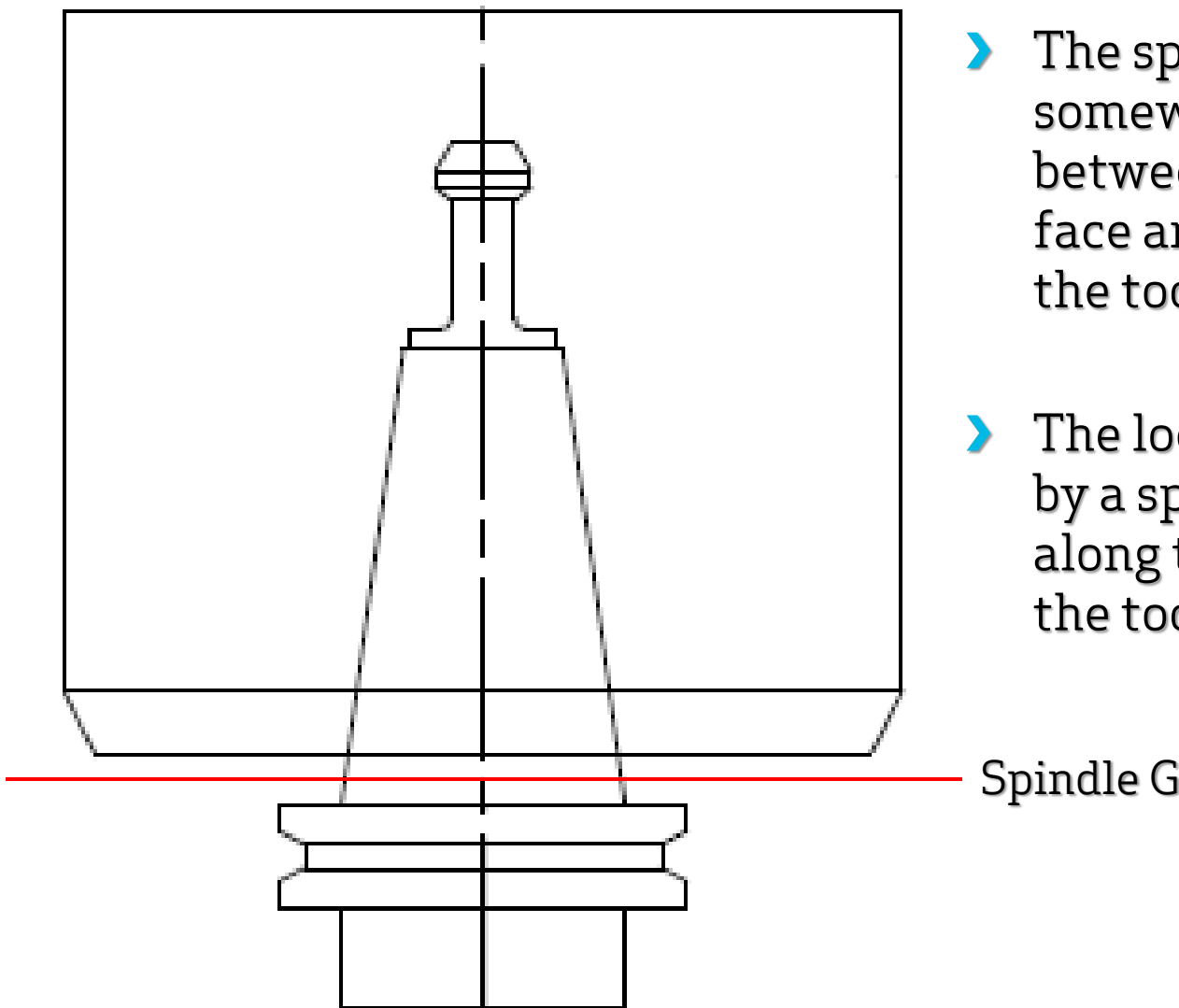

> The spindle gage-line falls somewhere within the gap between the spindle nose face and the V-flange on the tool holder.

The location is determined by a specified diameter along the ground taper of the tool.

Spindle Gage-line

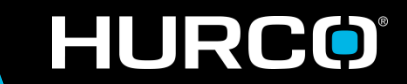

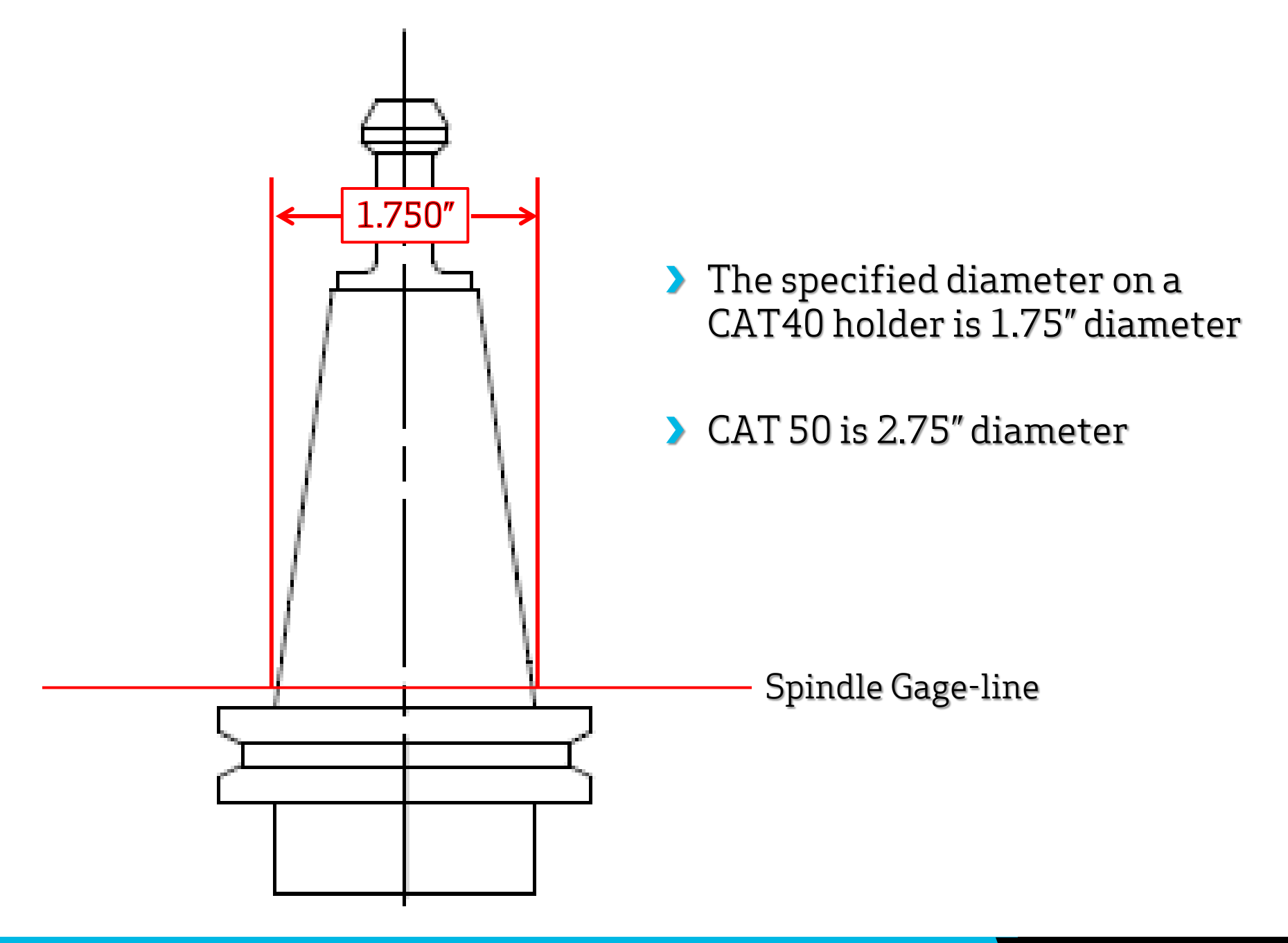

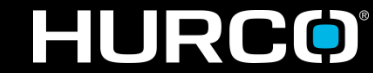

# Master Reference Tool What is it?

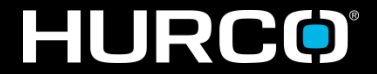

*Master Reference Tool* - is a tool of calibrated length that can be mounted in the spindle and used to accurately reference a machine's spindle gage-line. The length is stenciled on the body.

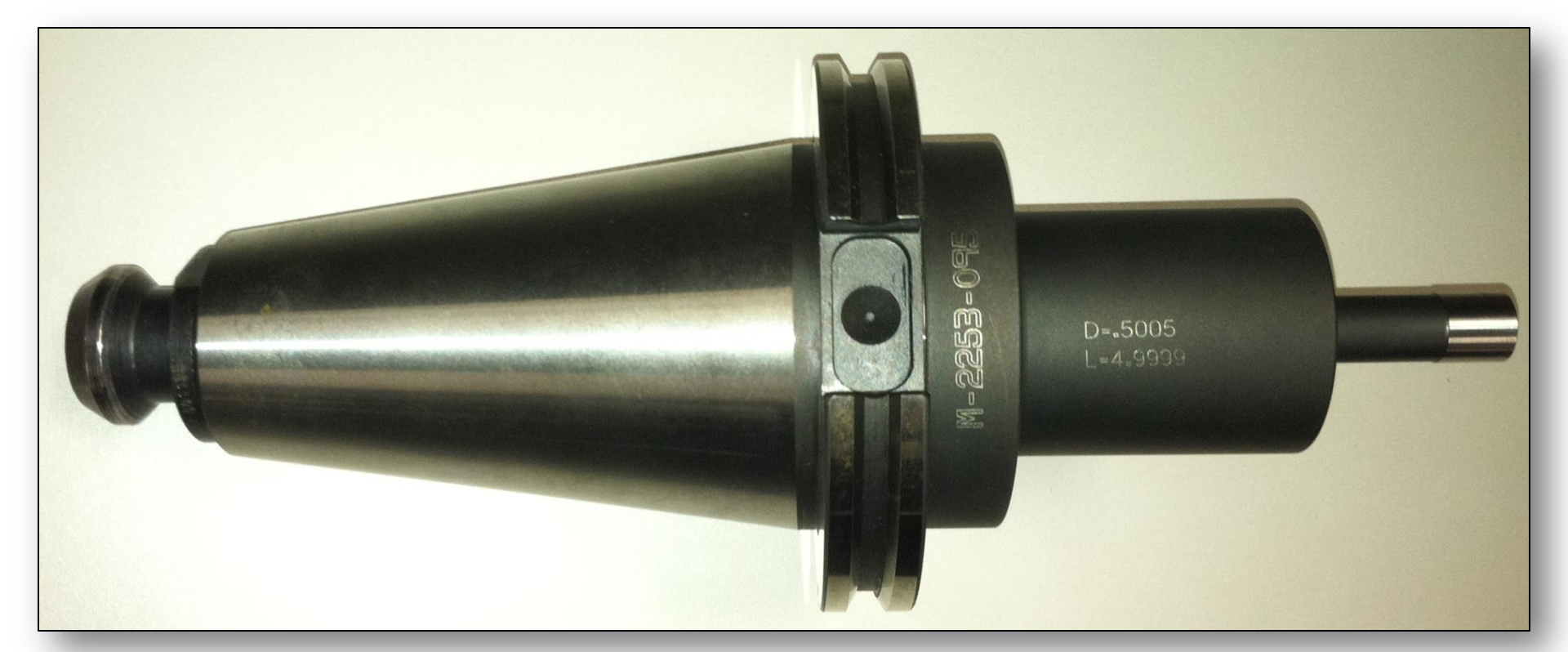

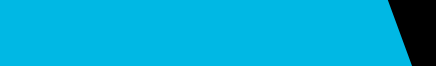

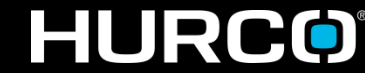

mind over metal

# Purchase a Master Reference Tool

Renishaw, Inc. • 5277 Trillium Blvd. • Hoffman Estates, IL 60192 • 847-286-9953 www.renishaw.com

Description:

CAT40 Calibration MasterCAT50 Calibration MasterBT30 Calibration MasterHSK63 Calibration Master

### <u>Part No.</u>

M2253-0954 M2253-0955 M2253-1562

M2253-1558

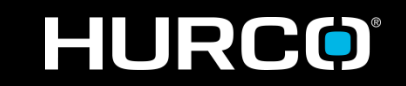

# Setting the Z-Reference Applying the gage-line

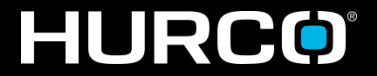

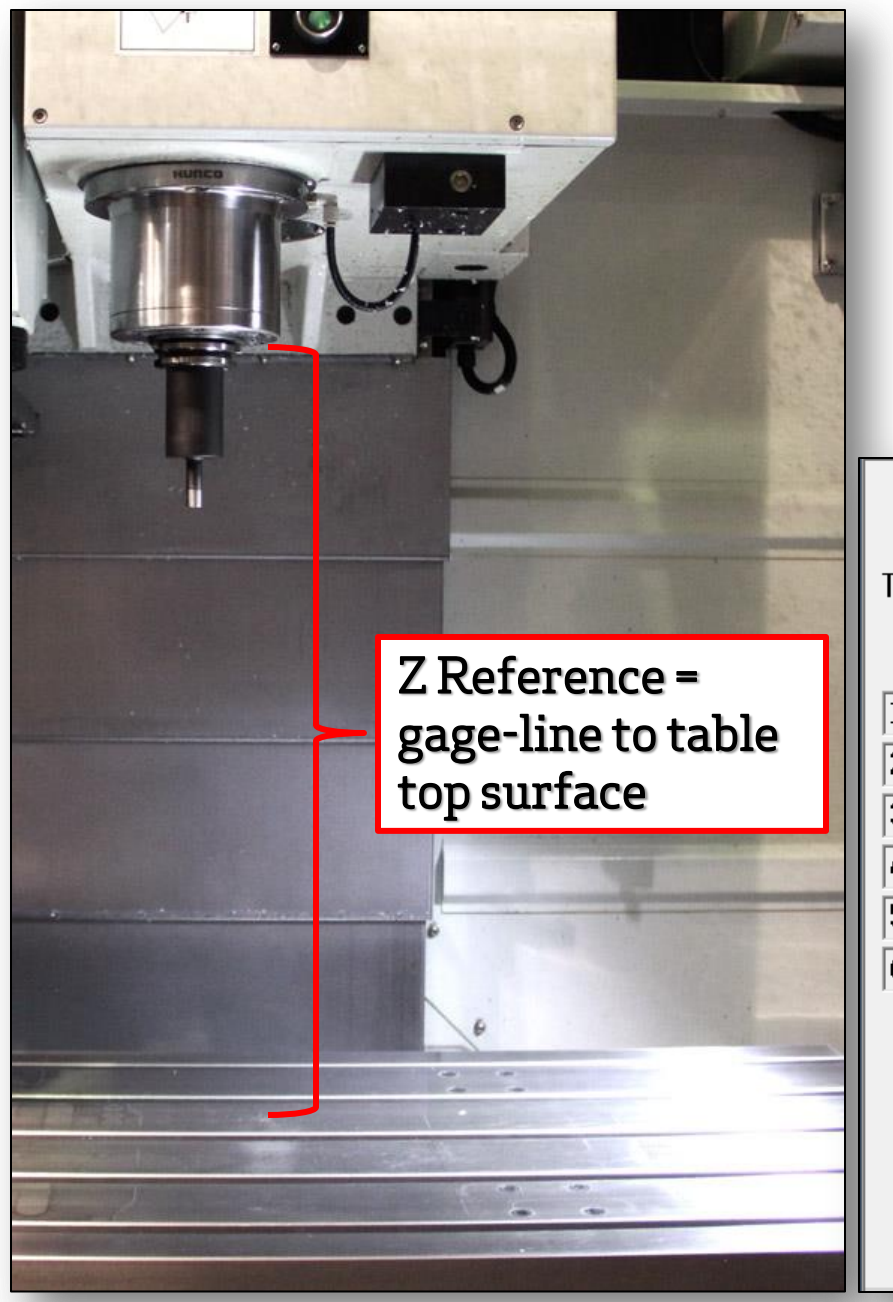

mind over metal<sup>™</sup>

The Z-reference dimension is the measured distance between the spindle gage-line and the machine table surface.

| in a | TOOL MEASUREMENT SCREEN |        |              |             |  |  |  |
|------|-------------------------|--------|--------------|-------------|--|--|--|
|      | TOUCH-OFF DE            | VICE   | E 2 -        |             |  |  |  |
|      | DEVICE                  | HEIGHT | Z LOCATION   |             |  |  |  |
|      | 1 PROBE -               | 3.5966 | -16.0389 CAL |             |  |  |  |
|      | 2 GAUGE -               | 1.9685 | -17.6670 CAL |             |  |  |  |
|      | 3 GAUGE -               | 3.0000 | -16.6355 CAL |             |  |  |  |
| -    | 4 GAUGE -               | 0.0000 | 0.0000       |             |  |  |  |
| -    | 5 GAUGE -               | 0.0000 | 0.0000       |             |  |  |  |
|      | 6 GAUGE -               | 0.0000 | 0.0000       |             |  |  |  |
|      | NOTES DE                | VICE 1 | ~            | Z REFERENCE |  |  |  |

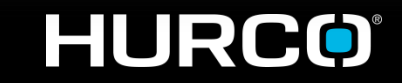

# Measuring the Z-Reference How is it calculated?

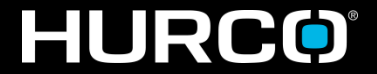

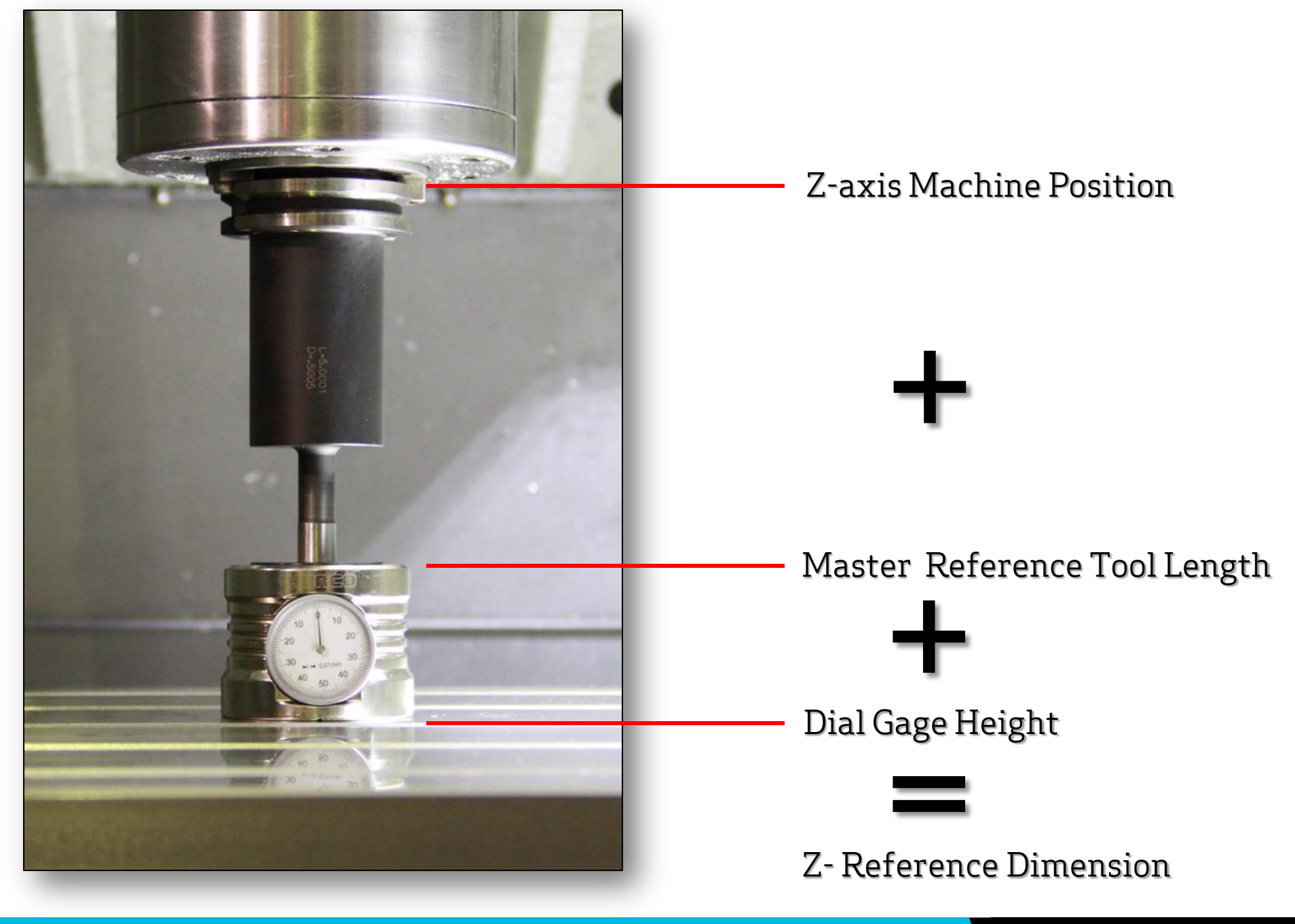

### HURCO

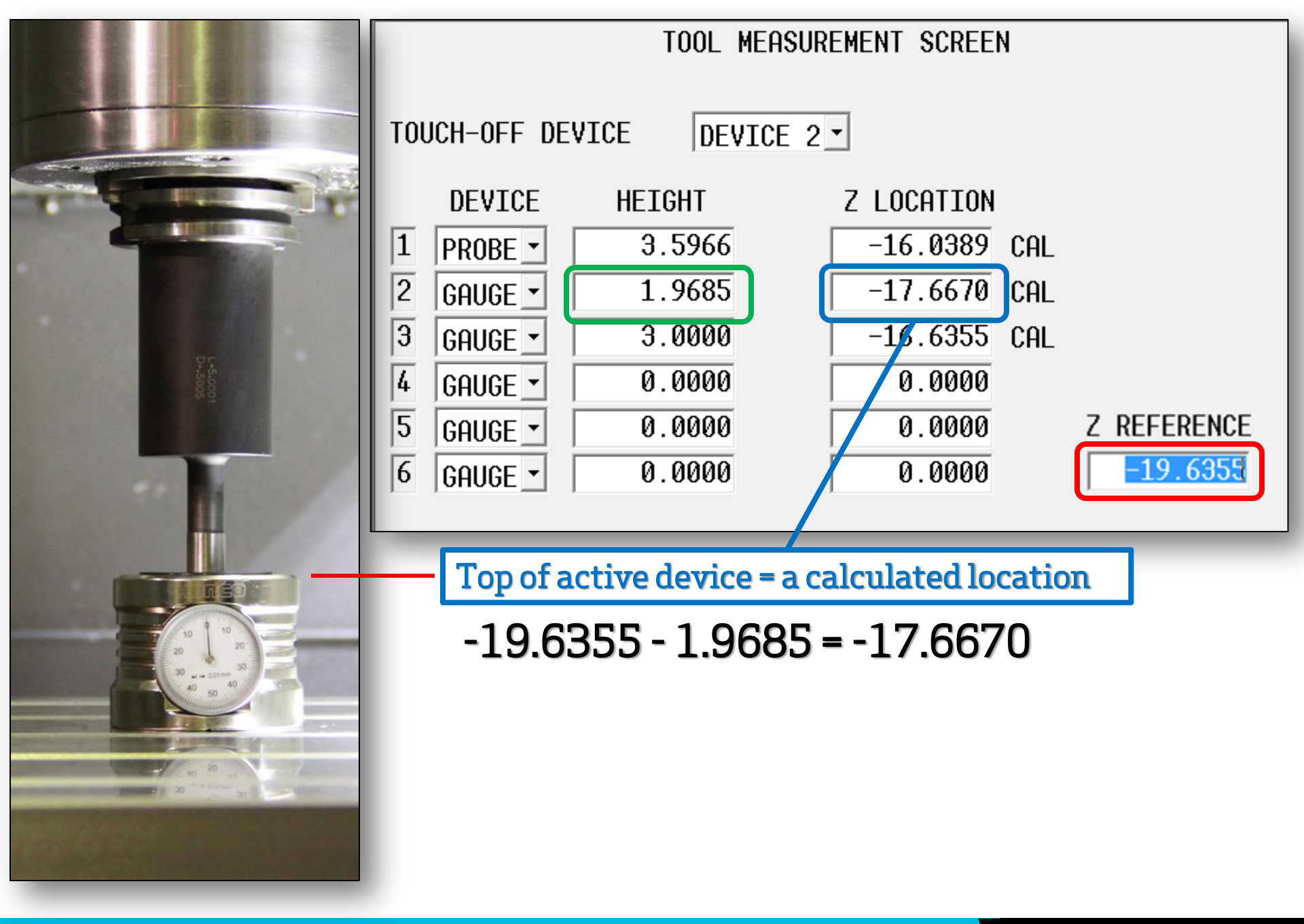

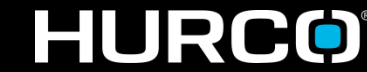

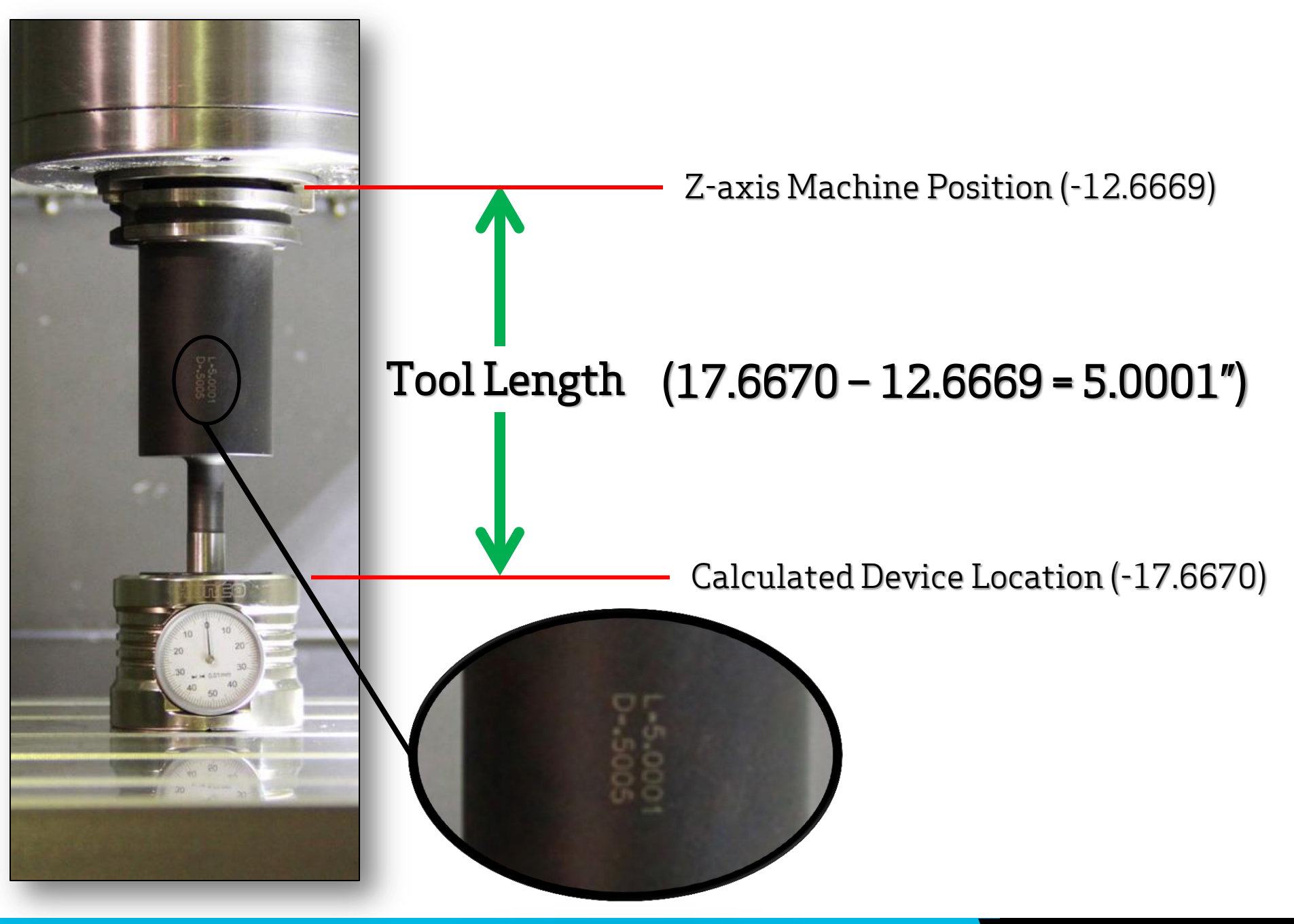

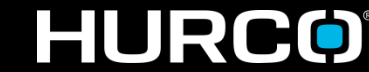

- In 3-axis setups the spindle nose CAN be used, but calculated tool lengths will be "machine specific", and the tools cannot be shared between other machines.
- Also, offline tool pre-setters cannot be used if tool lengths do not reference the spindle gage-line.

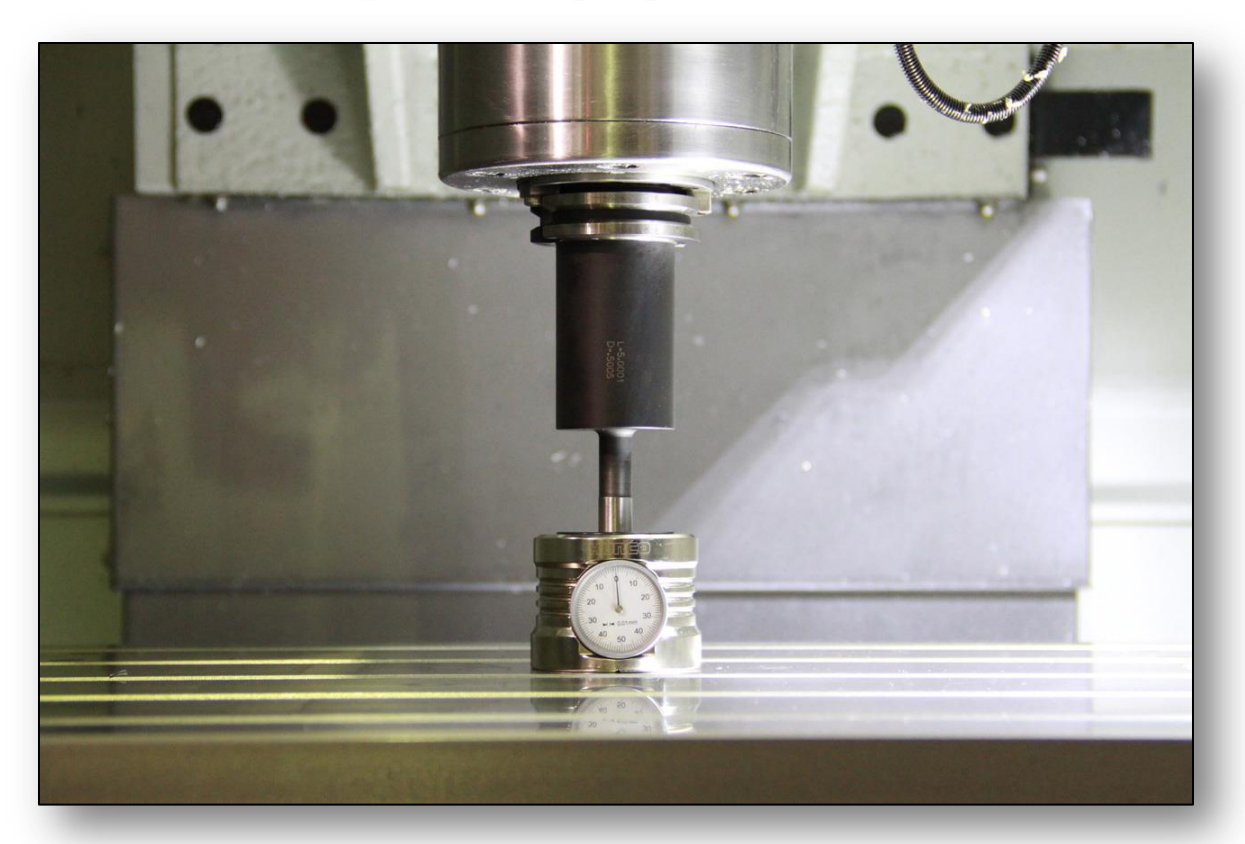

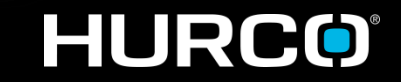

#### mind over metal

# Apply this to 5-axis Measuring Centerlines

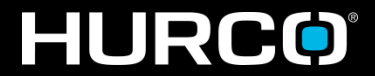

- Rotary axis centerlines are measured from the spindle gageline in the Z-axis direction.
- > Tool lengths <u>MUST</u> be measured from the same reference point or positioning is off location when the part is rotated.

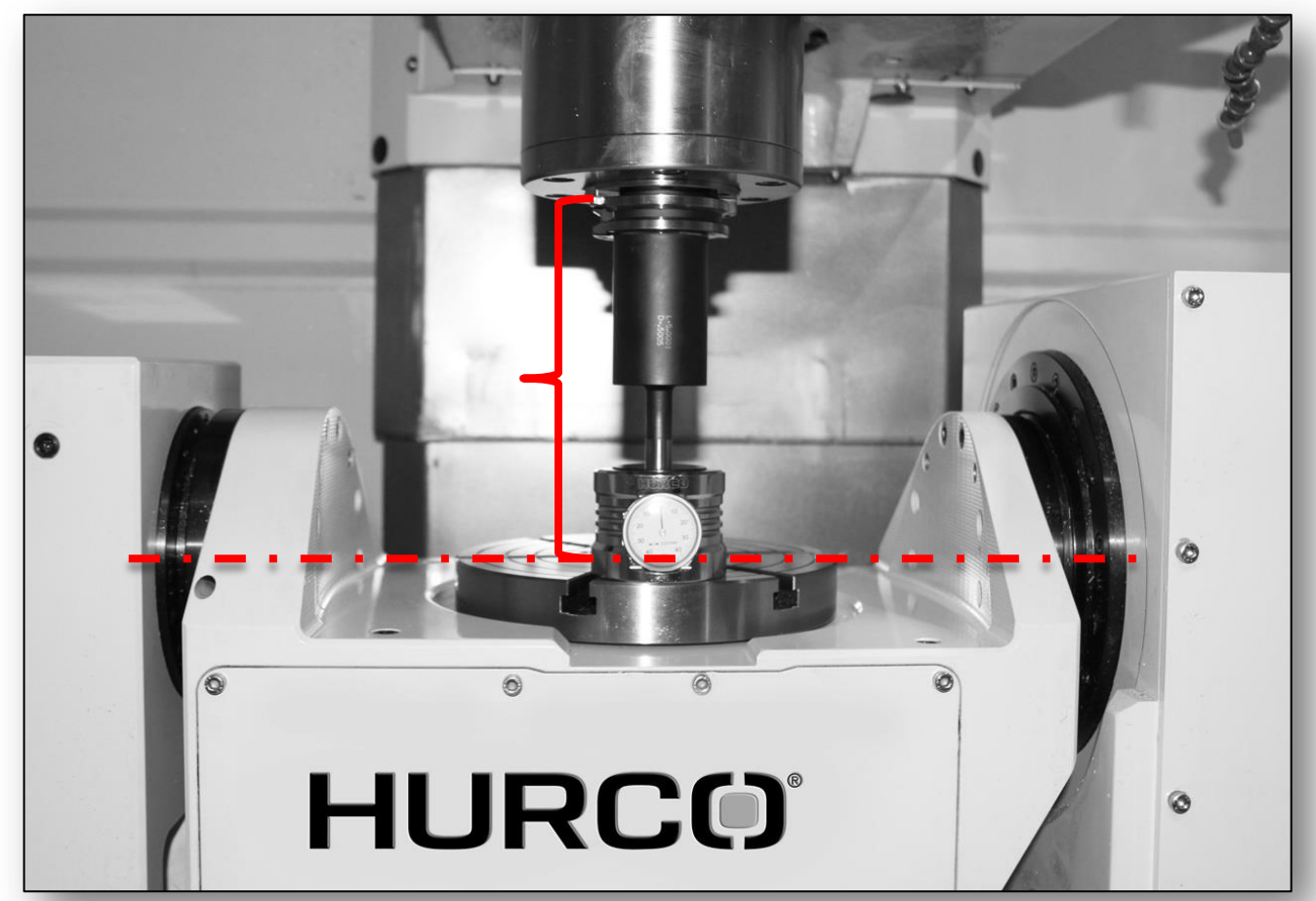

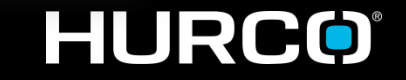

#### mind over metal

## Establish a Setup Device How do I?

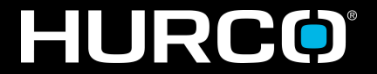

- Absolute Tool Length allows the operator to define and use (6) six different devices to establish a tool's calibrated length.
- > The device height is simply an actual measured height of any object to be used to touch-off tools (example: 123 block).

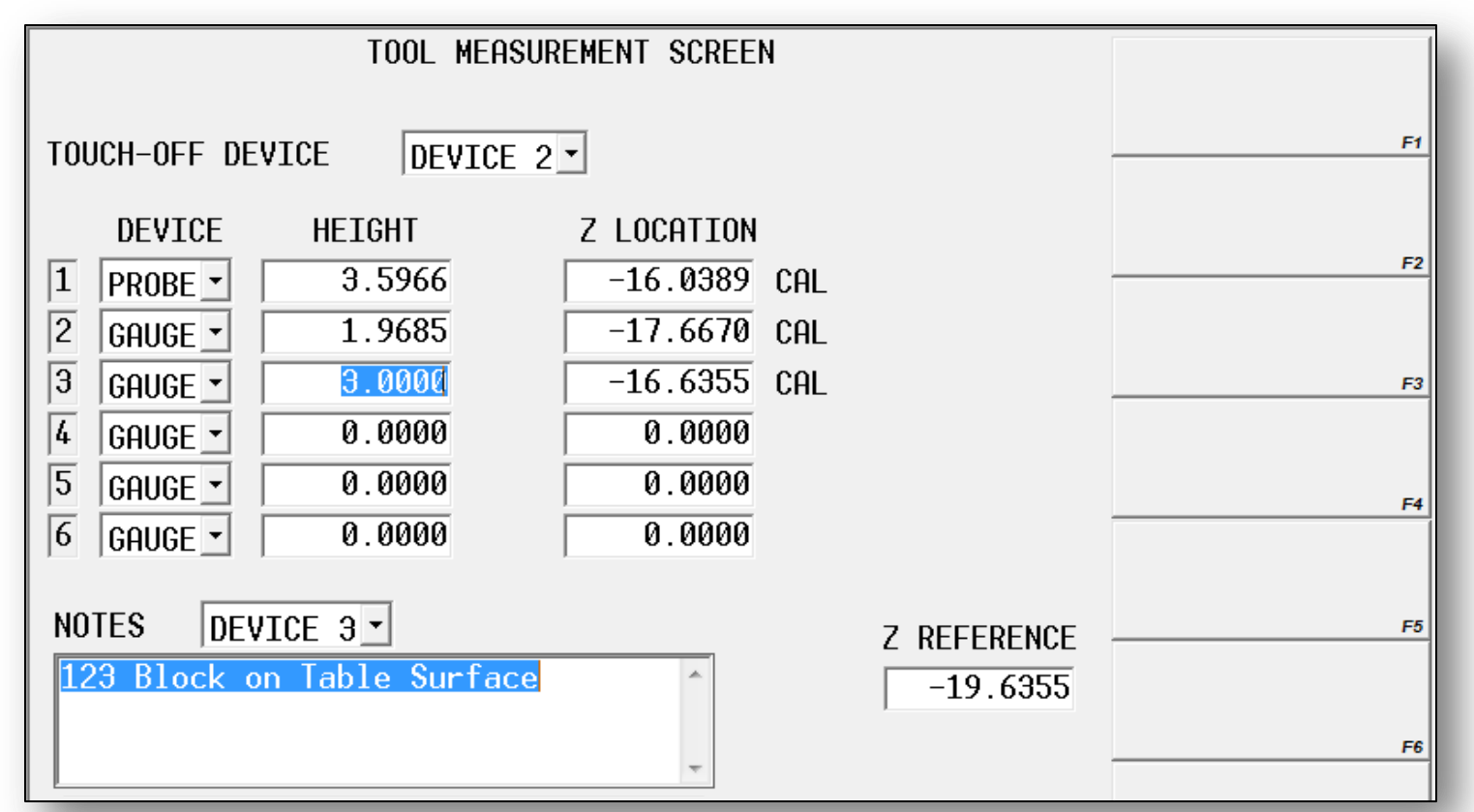

### HURC

- > Select the active Touch-Off Device.
- > Verify the correct device is active when calibrating tools.

|                                                                                                    |                                                                                | TOOL MEASU                                                                                | REMENT SCREEN                                                        |
|----------------------------------------------------------------------------------------------------|--------------------------------------------------------------------------------|-------------------------------------------------------------------------------------------|----------------------------------------------------------------------|
| TOOL                                                                                                    | SETUP                                                                          | TOUCH-OFF DEVICE DEVICE 3                                                                 |                                                                      |
| MACHINE     PART       X     0.0000     0.0000       Y     0.0000     0.0000       Z     0.0000     0.0000 | A 0.0<br>C 0.0<br>TOOL IN SPIND                                                | DEVICE HEIGHT   1 PROBE • 3.5966   2 GAUGE • 1.9685   3 GAUGE • 3.0000   6 COUCE • 0.0000 | Z LOCATION<br>-16.0389 CAL<br>-17.6670 CAL<br>-16.6355 CAL<br>0.0000 |
| TOOL NUMBER 1<br>TOOL TYPE<br>DIAMETER 0.5000                                                              | END MILL<br>SPEED CW                                                           | 4   GHUGE   0.0000     5   GAUGE   0.0000     6   GAUGE   0.0000                          | 0.0000                                                               |
| TOOL CAL LENGTH 5.3266<br>TOUCH-OFF DEVICE 3 GAUGE                                                         | SURFACE SPEED<br>FEED/FLUTE<br>FLUTES<br>FEED<br>CUTTING TIME<br>DIAMETER WEAR | NOTES DEVICE 3<br>123 Block on Table Surface<br>12/ 0<br>0.0000                           | ~                                                                    |

HURCO

- If one of the devices to be used is a probe, the device type will be set to Probe instead of Gauge.
- Height is the distance from the table surface to the probe stylus surface or laser beam – should be established at

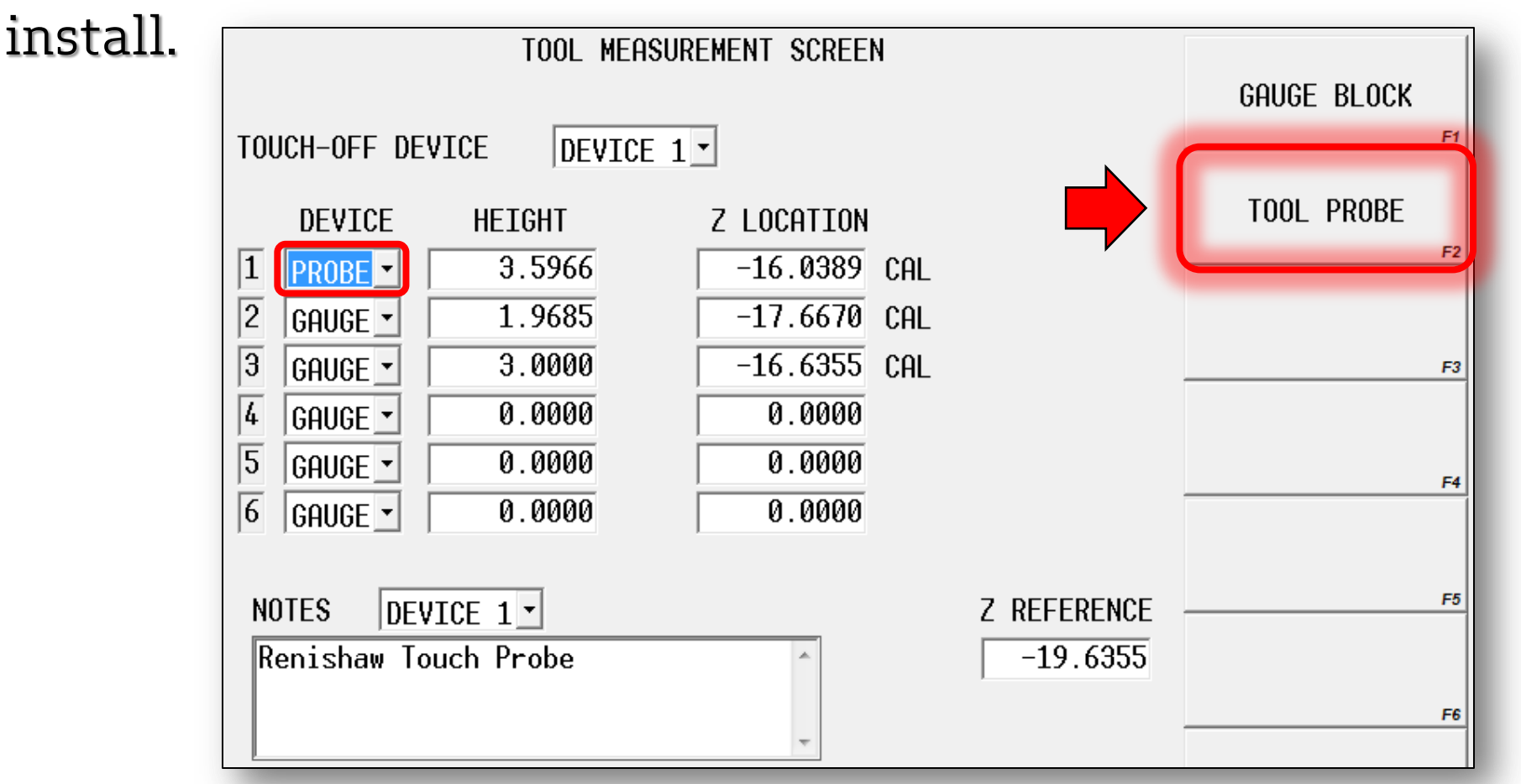

HURCO